# 宇部高専図書館「MyLibrary」について

1. MyLibrary Elt

インターネットを通じてアクセスできる資料・資源・検索ツールなどをあなたの書斎 や勉強部屋のように整理しておける Web 上の図書館ですの

#### 2. MyLibrary でできること

- ・貫出履歴や予約状況の確認(利用者サービス機能)
- ・学生希望図書のリクエスト(利用者サービス機能)
- ・過去に自分が入力した検索ワードを使用したOPAC検索(キーワード履歴機能)
- ・現在の研究・学習分野に関係のあるインターネット・サイトを集めたオリジナル リンク集の作成(ブックマーク機能)

#### 3. 利用方法

URL:http://libopac-c.nagaokaut.ac.jp/myopac/index.php?kscode=038 または、宇部高専図書館ウェブサイトのMyLibraryパーナーをクリックの

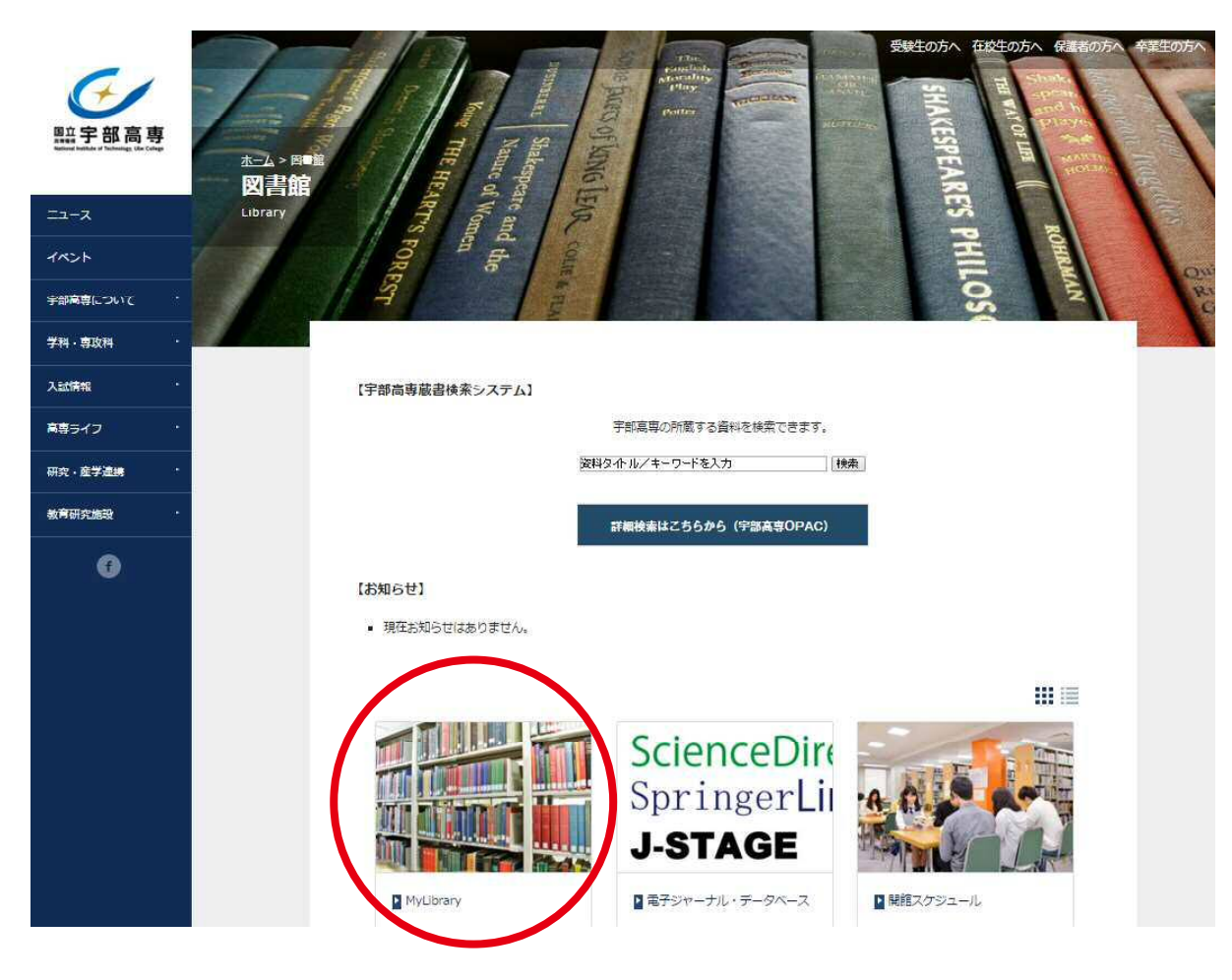

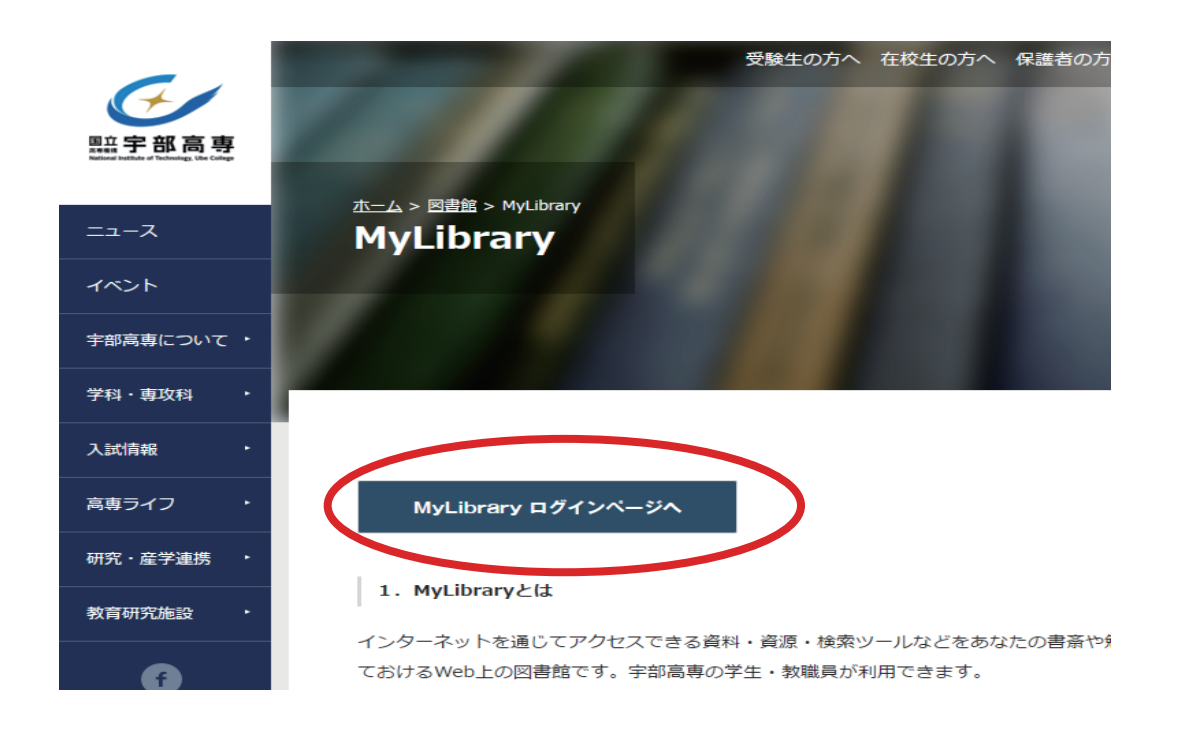

配付した利用者 ID(数字),パスワード(英数字)を入力してログインポタンを クリックしてくださいo

| 宇部工業高等專門学校                            |     |                      |                      | © 2012.4.18 PM6:15 |
|---------------------------------------|-----|----------------------|----------------------|--------------------|
| A MyLibrary                           |     |                      |                      |                    |
| 日 ある ほう しん                            |     |                      |                      | 選択カウンター: 図書館 💌     |
| ₽ OPAC検索                              | 《検索 | キーワード履歴:             |                      | ▼ 純 約 8余           |
|                                       |     |                      |                      | 並び順を保存初期設定を適用      |
| ◎ 図書館からのお知らせ                          |     | 🛄 図書館カレンダー           |                      |                    |
| 図書館からのお知らせ                            |     |                      | 図書館カレンダー             |                    |
|                                       |     | 4月                   | 5月 🕑                 |                    |
|                                       |     | 日月火水木金土              | 日月火水木金土              |                    |
|                                       |     | 1 2 3 4 5 6 7        | 1 2 3 4 5            |                    |
| 🍘 利用者サービス                             |     | 8 9 10 11 12 13 14   | 6 7 8 9 10 11 12     |                    |
| □ 貸出·予約状況昭全                           |     | 22 23 24 25 26 27 28 | 20 21 22 23 24 25 26 |                    |
| <ul> <li>→ 文献複写·貸借申込み</li> </ul>      |     | 29 30                | 27 28 29 30 31       |                    |
| <ul> <li>文献複写・貸借申込み状況照会</li> </ul>    |     |                      |                      |                    |
| → 図書購入申込み                             |     | 通常開館 08:30-20:00     |                      |                    |
| → 図書購入申込み状況照会                         |     | 土日祝日開館 10:00-18:00   |                      |                    |
| <ul> <li>・ チェカ重図直リフェスト状況昭会</li> </ul> |     | 長期休美開館 08:30-17:00   |                      |                    |
| → パスワード変更                             |     | PP-JB -              |                      |                    |
| <ul> <li>メールアドレス登録・変更・削除</li> </ul>   |     | 🧷 ブックマーク             |                      |                    |
|                                       |     | ブックマークはありません。        |                      | → <u>もっと見る</u>     |

上図のとおり,自分のページにログインできます。現在及び過去の貸し出し状況の確 認などができます。図書館に置いていない本で,ぜひ置いてもらいたい!という本が あったら,利用者サービス内の「学生希望図書りクエスト」から希望の図書を注文し てください。別紙を参考に「学生希望図書りクエスト」をご利用ください

(※注文したら全てが購入されるわけではなく,規程事項と照らし合わせて判断されます。)それでは,まずはログインし,実際にご利用してみてください。(※利用を終えたら必ずログアウトをしてください。)

お問い合わせ失 企画連携事務室企画係(図書館) 電話;(0836)35-4965 mail:tosho@ube-k.ac.jp

## 希望図書の利用方法

利用者サービスより、『学生希望図書リクエスト』をクリックします。

| AyLibrary                                                |                                          | an<br>Br | ?<br>~147 | 53<br>1977-91 |
|----------------------------------------------------------|------------------------------------------|----------|-----------|---------------|
|                                                          |                                          |          |           |               |
| ある 📲 📲 式 🖻                                               |                                          | 選択カウンタ   | l-: 🛛     | 書館 🔹          |
| ➢ OPAC 検索                                                | 🤇 検 索 キーワード履歴:                           | ▼ ■ 単除   |           |               |
|                                                          |                                          | 並び順を保護   | 至初期       | 设定を適          |
| 🤫 図書館からのお知らせ                                             | 👜 図書館カレンダー                               |          |           |               |
| 図書館からのお知らせ                                               | 図書館カレンダー                                 |          |           |               |
|                                                          | ◀ 4月 5月                                  | Ð        |           |               |
|                                                          | 日月火水水金土日月火水水金                            | L.       |           |               |
|                                                          | 8 9 10 11 12 13 14 6 7 8 9 10 11 1       | 2        |           |               |
| ◎ 利用者サービス                                                | 15 16 17 18 19 20 21 13 14 15 16 17 18 3 | 19       |           |               |
| ● <u>貸出:予約状況照会</u>                                       | 22 23 24 25 26 27 28 20 21 22 23 24 25 z | 16       |           |               |
| → <u>又飲很長・宜信申込み</u> ⇒ 支計規定・貸借申込み                         | 29 30 27 28 29 30 31                     |          |           |               |
| 回書購入申込み                                                  | 通常開館 08:30-20:00                         |          |           |               |
| <ul> <li>図書購入申込み状況照会</li> </ul>                          | 土日祝日開館 10:00-18:00                       |          |           |               |
| <ul> <li>・ 学生希望図書リクエスト</li> <li>・ 学生希望図書リクエスト</li> </ul> | 長期休業開館 08:30-17:00                       |          |           |               |
| <ul> <li>→ バスワード変更</li> </ul>                            | 14/16 -                                  |          |           |               |
| <ul> <li>メールアドレス登録・変更・削除</li> </ul>                      | <i>グ</i> ラックマーク                          |          |           |               |
|                                                          |                                          |          |           |               |

次の画面が開きます。タイトルと出版社は必須記入事項です。希望理由も入力してください。その他の項 目についても,書籍の選別が確実に出来るよう,なるべく詳しく情報を入力してください。amazon.co.jp の検索結果を用いて入力する方法が簡単ですので,入力例を説明します。

| 学生希望図書                                                                                                    | リクエスト                                                                                                    |                                                                             |                                                                                        |                       |     |          |
|----------------------------------------------------------------------------------------------------|----------------------------------------------------------------------------------------------------|-----------------------------------------------------------------------------|----------------------------------------------------------------------------------------|-----------------------|-----|----------|
| 込入力フォームへ                                                                                                    | ルブ                                                                                                    |                                                                             |                                                                                        |                       |     |          |
|                                                                                                    |                                                                                                    |                                                                             |                                                                                        |                       |     | 目申込み状況照合 |
| ≤:<br>≣:                                                                                                    |                                                                                                    |                                                                             |                                                                                        |                       |     |          |
| 連絡方法を指                                                                                                    | 言してください。                                                                                                    |                                                                             |                                                                                        | クリックし                 | てくだ | さい       |
| @C-mail                                                                                                    |                                                                                                    |                                                                             |                                                                                        |                       |     |          |
| の<br>金<br>新<br>新<br>一<br>の<br>ま<br>新<br>一<br>一<br>の<br>ま<br>新<br>一<br>一<br>の<br>の<br>ま<br>の<br>の<br>の<br>の<br>の<br>の<br>の<br>の<br>の<br>の<br>の<br>の<br>の                                    |                                                                                                    | /                                                                           |                                                                                        |                       |     |          |
| ○ ლ.aa<br>◎ 通知だけ、                                                                                                    | /                                                                                                    |                                                                             |                                                                                        |                       |     |          |
| ◎館内掲示                                                                                                    |                                                                                                    |                                                                             |                                                                                        |                       |     |          |
| ©FAX                                                                                                    |                                                                                                    |                                                                             |                                                                                        |                       |     |          |
|                                                                                                    |                                                                                                    |                                                                             |                                                                                        |                       |     |          |
| the second of the                                                                                                    |                                                                                                    |                                                                             |                                                                                        |                       |     |          |
| 申込内容を入                                                                                                    | カしてください。                                                                                                    | (*は必須項                                                                      | (目です)                                                                                  |                       |     |          |
| 申込内容を入:                                                                                                    | カレてKださい。                                                                                                    | (*は必須項<br><sup>B</sup> から タイトル・                                             | 【目です】<br>- 芝×タホドの注田】                                                                   | - わぶできま オ             |     |          |
| 申込内容を入<br>う amazonc                                                                                                    | カレて <b>ください。</b><br><sup>10</sup> 加入検索結果                                                                                         | <b>(* は必須項</b><br>果から、タイトル・                                                 | <b>[目です)</b><br>·著者名などの流用ノ                                                             | 、力ができます。              |     |          |
| 申込内容を入<br>う amazonの<br>ISBN                                                                                                    | カレてKださい。<br>POIP 検索結果<br>:                                                                                                    | <b>(* は必須項</b><br>果から、タイトル・                                                 | <ul> <li>(目です)</li> <li>・著者名などの流用/</li> <li>・</li> <li>・</li> <li>半角で入力してくだ</li> </ul> | 、力ができます。              |     |          |
| 申込内容を入<br>う amazonco<br>ISBN<br>タイトル*                                                                                                    | カレて <b>Kださい。</b><br><sup>(2)</sup><br>ジョア<br>シ東統語<br>:<br>二<br>:                                                                 | <b>(* は必須項</b><br>果から、タイトル・                                                 | 【目です】<br>・著者名などの流用》<br>] 半角で入力してく/                                                     | 、力ができます。<br>ださい。      |     |          |
| 申込内容を入:<br>つ amazon.c<br>ISBN<br>タイトル*<br>シリーズ                                                                                                    | カレ <i>て</i> Kださい。<br><sup>•</sup> 00 <sup>-</sup> 1)映索結<br>:<br>:<br>:                                                           | <b>(*は必須項</b><br>果から、タイトル・                                                  | 【目です】<br>著者名などの流用 <i>)</i><br>】半角で入力してく/                                               | 、力ができます。<br>ださい。      |     |          |
| 申込内容を入<br>つ amazonc<br>ISBN<br>タイトル*<br>シリーズ<br>版表示                                                                                                    | カレ <i>て</i>                                                                                                    | (* は必須項<br>果から、タイトル・                                                        | 【目です】<br>著者名などの流用》<br>】半角で入力してくだ                                                       | ನಿರ್ಶೇಶಕರು<br>ಕಾಗಿ    |     |          |
| <ul> <li>申込内容を入:</li> <li>② amazonu</li> <li>ISBN</li> <li>タイトル*</li> <li>シリーズ</li> <li>版表示</li> <li>著者名</li> </ul>                                                                        | カレてください。<br>の の の の の の の の 、 、 、 、 、 、 、 、 、 、 、                                                                                | <b>(* は必須項</b><br>果から、タイトル・                                                 | 【日です】<br>著者名などの流用》<br>】半角で入力してくだ                                                       | ನಿರ್ಶೇಶಕರು<br>ಕರೆಗುಂ  |     |          |
| <ul> <li>申込内容を入:</li> <li>② amazonc</li> <li>② amazonc</li> <li>⑤ SEN</li> <li>タイトル*</li> <li>シリーズ</li> <li>助表示</li> <li>著者名</li> <li>出版社*</li> </ul>                                      | カレマ <b>たださい。</b><br>ゆゆう *柔結・<br>                                                                                                 | <b>(* は必須項</b><br>果から、タイトル・                                                 | <ul> <li>(目です)</li> <li>著者名などの流用/</li> <li>半角で入力してくが</li> </ul>                        | 、力ができます。<br>こさい。      |     |          |
| <ul> <li>申込内容を入:</li> <li>⑦ amazonco</li> <li>ISBN</li> <li>タイトル・</li> <li>シリーズ</li> <li>販表示</li> <li>著者名</li> <li>出版年</li> </ul>                                                          | カレマなださい。<br>の (P) (東結・)<br>:<br>:<br>:<br>:<br>:<br>:<br>:<br>:<br>:<br>:<br>:<br>:<br>:                                         | (*は必須項<br>見から、タイトル・                                                         | (目です)<br>著者名などの流用/<br>単角で入力してくだう。                                                      | 、力ができます。<br>ごさい。      |     |          |
| <ul> <li>申込内容を入:</li> <li>9 amazonu</li> <li>ISBN</li> <li>タイトル*</li> <li>シリーズ</li> <li>販表希</li> <li>出版年</li> <li>価格</li> </ul>                                                            | カレマなださい。<br>の の ) 、 、 、 、 、 、 、 、 、 、 、 、 、 、 、 、 、                                                                              | <ul> <li>(*は必須項</li> <li>果から、タイトル・</li> <li>半角で、</li> <li>円 半月で、</li> </ul> | (目です)<br>著者名などの流用が<br>半角で入力してくだ<br>へ力してください。<br>角で入力してください。                            | 、力ができます。<br>ごさい。      |     |          |
| <ul> <li>申込内容を入</li> <li>② amazonc</li> <li>Disen</li> <li>タイトル*</li> <li>シリーズ</li> <li>版表示</li> <li>著者名</li> <li>出版社*</li> <li>出版年</li> <li>価格</li> <li>書店等の力か口</li> </ul>                | <b>カレ なださい。</b><br><sup>(0)(p)</sup> ) (衆結!<br>:<br>:<br>:<br>:<br>・<br>・<br>・<br>・<br>・<br>・<br>・<br>・<br>・<br>・<br>・<br>・<br>・ | <b>(*は必須項</b><br>果から、タイトル・<br>半角で、<br>円 半り                                  | (目です)<br>著者名などの流用/<br>】半角で入力してくだ<br>」                                                  | ನಿರ್ಶೇಶಕ್ರ<br>ಕರೆಗುಂ  |     |          |
| <ul> <li>申込内容を入</li> <li>② amazonc</li> <li>ISEN</li> <li>タイトル*</li> <li>シリーズ</li> <li>脱表示</li> <li>著名</li> <li>出版年</li> <li>出版年</li> <li>価格</li> <li>書店等の力が口</li> </ul>                   | <b>カレマなださい。</b><br>・<br>・<br>・<br>・<br>・<br>・<br>・<br>・<br>・                                                                     | <b>(*は必須項</b><br>果から、タイトル・<br>単角で<br>円 半り                                   | (日です)<br>著者名などの流用/<br>単角で入力してくだ<br>し、<br>人力してください。<br>角で入力してください。                      | 、力ができます。<br>こさい。<br>。 |     |          |
| <ul> <li>申込内容を入:</li> <li>⑦ amazonc</li> <li>ISBN</li> <li>タイトル*</li> <li>シリーズ</li> <li>版表示</li> <li>著者名</li> <li>出版社*</li> <li>出版年</li> <li>価格</li> <li>書店等の力少口</li> <li>希望理由</li> </ul>  | <b>カレマなださい。</b>                                                                                                    | (*は必須項<br>思から、タイトル・<br>半角で、<br>円 半り                                         | (目です)<br>著者名などの流用/<br>半角で入力してく/<br>の入力してください。<br>角で入力してください。                           | 、力ができます。<br>ごさい。<br>。 |     |          |
| <ul> <li>申込内容を入</li> <li>創 amazonce</li> <li>記 SEN</li> <li>タイトル*</li> <li>シリーズ</li> <li>販表示</li> <li>著者名</li> <li>出版社*</li> <li>出版年</li> <li>価格</li> <li>書店等のカタロ</li> <li>希望理由</li> </ul> | <b>カレマなださい。</b>                                                                                                    | (*は必須項<br>思から、タイトル・<br>半角で、<br>円 半)                                         | (目です)<br>著者名などの流用/<br>半角で入力してく/<br>うしてください。<br>角で入力してください。                             | 、力ができます。<br>ごさい。<br>。 |     |          |

検索キーワード欄に希望図書に関するタイトルや関連語句を入力してください。

| Amazon.co. | ip 検索 |      |        |
|------------|-------|------|--------|
| 検索キーワード:   |       | 出版年: | 検索 クリア |
| ◎和書 ◎洋書    | 和書    |      |        |

例として,今回は目当ての本があり,タイトルに web デザインと基本ルールという語句が含まれているので,それらの語句をキーワード欄に入力します。

| Amazon.co.jp 検索                                                                                                    |                                                        |
|----------------------------------------------------------------------------------------------------|--------------------------------------------------------|
| 検索キーワード: Webデザイン基本ルール 出版年: 検 索<br>◎和書 ◎洋書 和書 マ                                                                                                    | [ クリア ]                                                |
| 以下の通り, web デザインに関連した書籍の一覧が表示されます。                                                                                                    |                                                        |
| Amazon.co.jp                                                                                                    |                                                        |
| 検索キーワード: Webデザイン基本ルール 出版年: 検索 〔<br>◎ 和書 ◎ 洋書 和書 ▼                                                                                                    | קניל                                                   |
| 2. DTP 印刷 デザインの基本 (玄光社MOOK)<br>印刷 - 柳田 寛之 (ムック - 2011/04)<br>新品 ¥ 2,730(税込)                                                                                                    |                                                        |
| 3.<br><u> Illustratorの基本ルール - ブロに学ぶ、一生枯れない永久不滅テクニッ</u><br>三浦悟( <b>大型本</b> - 2011/03)<br>新品 ¥ 1,890(税込)                                                                                                    | <u>7- [CS5/CS4/CS3/CS2/CS</u>                          |
| 4.<br>タイポグラフィの基本ルール - プロに学ぶ、一生枯れない永久不滅テクニ<br>大崎 善治 (大型本 - 2010/12)<br>新品 ¥ 2,079(税込)                                                                                                    | <u>ックー (デザインラボ)</u>                                    |
| 5.<br>新品 ¥ 2,940(税込)<br>5.<br>新品 ¥ 2,940(税込)<br>5.<br>該当図書が見つかったので                                                                                                    | ぞクリックします。                                              |
| 6.<br>成島 勲 (大型本 - 2009/11)<br>新品 ¥ 2,709(税込)                                                                                                    |                                                        |
| 7. Webデザインの基本ルーループロに学ぶ、一生枯れない永久不減テクニック<br>デザインラボ編集部(大型本 - 2009/03)<br>新品 ¥ 1,890(税込)                                                                                                    | <u>7 (Design Lab+ 1–3)</u>                             |
| この本を購入依頼したい場合はクリ<br>FRIII #88 ##FFPQC C GAG(ISBN)                                                                                                    | ックします。                                                 |
| へみ新<br>カートを見る<br>ほしい物リスト<br>「本 詳細様索   シャンルー覧  新刊・予約  Amazonランキング  漫画・アニメ  雑誌   文庫・新書   専門書                                                                                                    |                                                        |
| シリックなか見し使素         Webデザインの基本ルール-プロに学ぶ、一生枯れ Engli           アレニア・パーレーアロに学ぶ、一生枯れ Engli         ない永久不滅テクニック (Design Lab+ 1-3) [大型本]           デザインラボ講集部 (著、編集)         ショ星の36 44 レビューをすべて残る (Loge ob 2.20マーレビュー) | you like to see this page in<br>h? <u>Click here</u> . |
|                                                                                                    |                                                        |

自分のイメージを掲載する この本の中身を開覧する 選択した本の内容が入力フォームに反映されます。

## **Online Catalog**

| 学生希望図書リク:                                                          | EZH                                                                                       |                   |  |
|--------------------------------------------------------------------|-------------------------------------------------------------------------------------------|-------------------|--|
| 申込入力フォームヘルブ                                                        |                                                                                           |                   |  |
| 名: 日本 日本<br>編: 日本日<br>]) 連絡方法を指定し                                  | てください。                                                                                    | 📗 申込み状況照会         |  |
| <ul> <li>E-mail</li> <li>電話</li> <li>通知なし</li> <li>館内掲示</li> </ul> | (sinch an (p                                                                              |                   |  |
| )申込内容を入力し<br>つ amazoncojp                                          | てください。(*は必須項目です)<br>検索結果から、シイトル・著者名などの流用入力がでさます。                                          |                   |  |
| ISBN<br>タイトル*                                                      | : 9784797354430 半角で入力してください。<br>: Webデザインの基本ルール・プロに学ぶ、一生枯れない永久不滅テクニック                     | (Design Lab+ 1-3) |  |
| シリーズ<br>版表示<br>著者名                                                 | :<br>:<br>: デザインラボ編集部                                                                     |                   |  |
| 出版社*<br>出版年<br>価格                                                  | <ul> <li>ソフトバングクリエイティブ</li> <li>2009 半角で入力してください。</li> <li>1890 円 半角で入力してください。</li> </ul> |                   |  |
| 書店等のカタログNo<br>希望理由                                                 | : 4797354437<br>:                                                                         |                   |  |
| 申込 クリア                                                             | キャンセル                                                                                     |                   |  |

申込の最終確認になります。本当に購入を依頼 したい場合は,「申込を確定する」をクリックし てください。

#### **Online Catalog**

| 学生希望図書リクエスト申込内容確認                                                                                                    |           |
|----------------------------------------------------------------------------------------------------|-----------|
| 申込確認ヘルブ                                                                                                    |           |
| 兵名 十章 章章<br>所願 章 百章                                                                                                    | 🗊 申込み状況照会 |
| 中迈内容                                                                                                    |           |
| ISBN 978179754400<br>タイトト 9480 デインの基本ルーループロに学ぶ、一生体れない永久不満テクニック (Design Lab+1-3)<br>シリーズ<br>電子<br>電子<br>電子<br>電子<br>電子<br>電子<br>でインクテルロティブ<br>出版社 ソフト パンクフリエイティブ<br>出版社 1200<br>編載 1800円<br>書店等の JPUT<br>1077554437<br>プNo.<br>キロ7854437<br>大いた。<br>「207554437<br>大いた。<br>「207554437<br>「2005<br>「201554437<br>「2015<br>「201554437<br>「201554437<br>「20155455<br>「2015545<br>「20155455<br>「20155555<br>「201555555<br>「2015555555<br>「201555555555555555555555555555555555555 |           |
| 申込を確定する やり直し キャンセル                                                                                                    |           |

受付完了画面になります。 「申込状況照会へ」をクリックすると照会 画面に移ります。

## **Online Catalog**

| 込を受付しました。      |  |  |
|----------------|--|--|
| 付番号:1099004014 |  |  |
| 申込受付完了ヘルブ      |  |  |

学生希望図書リクエスト状況照会画面です。MyLibraryの利用が終わったら必ずログアウトしましょう。

**Online Catalog** 

| 学生希望       | 図書リク         | エスト状況照会(一覧)                                         |            |
|------------|--------------|-----------------------------------------------------|------------|
| 氏名 11      | 8.th         |                                                     | 4          |
| 状况随会一封     | ミヘルブ         |                                                     |            |
| 9、抗爆 起     | <b>T</b> P 💌 | 表示範囲 表近10月 • 表示離 受付番号 • 報社                          |            |
| 受付番号       | 机制           | 91Fb                                                | 申込日        |
| 1099004014 | 準備中          | Webデザインの基本ルーループロに学ぶ、一生枯れたい永久不満テクニック(Design Lab+1-3) | 2012.01.16 |

予約の方法

OPACで借りたい図書を検索します。

| ۱.<br>W     | 第3版                              |              |                  |        |                        |      |               | 基本情報性能者<br>大部分子                                                                                                    | #34-                                      |   |
|-------------|----------------------------------|--------------|------------------|--------|------------------------|------|---------------|----------------------------------------------------------------------------------------------------|-------------------------------------------|---|
| 出版者         | 東京:リックテレコム                       |              |                  |        |                        |      |               | アルゴリ                                                                                                    | XL                                        |   |
| 出版年         | 2015.2                           |              |                  |        |                        |      |               | a ana                                                                                                    | 解法                                        |   |
| 大きさ         | 255p ; 26cm                      |              |                  |        |                        |      |               | 14                                                                                                    | CLAND R                                   |   |
| 著者標目        | 大滝,みや子、オオタキ,                     | 273>         |                  |        |                        |      |               | <u>v</u>                                                                                                    | a true                                    |   |
| 件 名         | BSH:情報処理技術者                      |              |                  |        |                        |      |               | - HULLING.                                                                                                    | r-10:050                                  |   |
| 分類          | NDC9:007.6                       |              |                  |        |                        |      |               |                                                                                                    | 0110000                                   |   |
| 本文言語        | 日本語                              |              |                  |        |                        |      |               | 😸 他の秩                                                                                                    | 索サイト                                      |   |
| <u>」一「類</u> | 롬65/ID=1014030833 NCI            | D=8817848712 |                  |        |                        |      |               | <ul> <li>₩ebca</li> <li>CiNii</li> <li>Google</li> <li>Google</li> <li>Google</li> <li>Google</li> <li>Yahoo!</li> <li>Nahoo!</li> </ul> | t Plus<br>e Books<br>e Scholar<br>!<br>書館 |   |
| 巻次          | 所属機関                             | 配架場所         | 請求記号             | 登録番号   | 状態                     | コメント | ISBN          | 剧年                                                                                                    | 利用注意                                      | 予 |
|             | THE REAL PROPERTY AND ADDRESS OF | MCTU-        | oon ellila eeoon | 106000 | 使出th[2016 04 2036 和期限] |      | 0704007070669 | 2015                                                                                                    |                                           |   |

予約のアイコンをクリックします。

ログイン画面が開くので、MyLibraryのIDとパスワードでログインします。

| <b>Online Catalo</b>                | g                    |
|-------------------------------------|----------------------|
| ログイン - 予約                           |                      |
| <ol> <li>利用者ID・パスワードを入力し</li> </ol> | 、ログインしてください。         |
| オ用者ロ:<br>パ ペワード:                    | MyLibraryのIDとパスワードです |
| ロクインキャンセル                           |                      |
| ロヴィンヘルプ                             |                      |

メールアドレスを確認して予約を確定します。

### **Online Catalog**

| 大滝みや    | >子先生のかんた/  | んアルゴリズム 解法      | 流れ図と擬似言 | 言語:基本情報技術者 / 大滝みや子著 |
|---------|------------|-----------------|---------|---------------------|
| 配架場所    | 卷次等        | 請求記号            | 登録番号    | 状態                  |
| 新刊コーナ・  |            | 007.6    126023 | 126023  | 貸出中[2015.04.22返却期限] |
| ●E-mail | са/ube-к.а |                 |         |                     |

予約した資料が返却されたら、メールと呼び出し状で図書館から連絡があります。